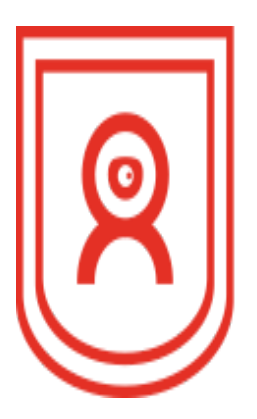

## **PROCTOR**EXAM

Proctoring Infrastructure as a Service

## Update macOS Catalina 10.15

Instruction for screen sharing

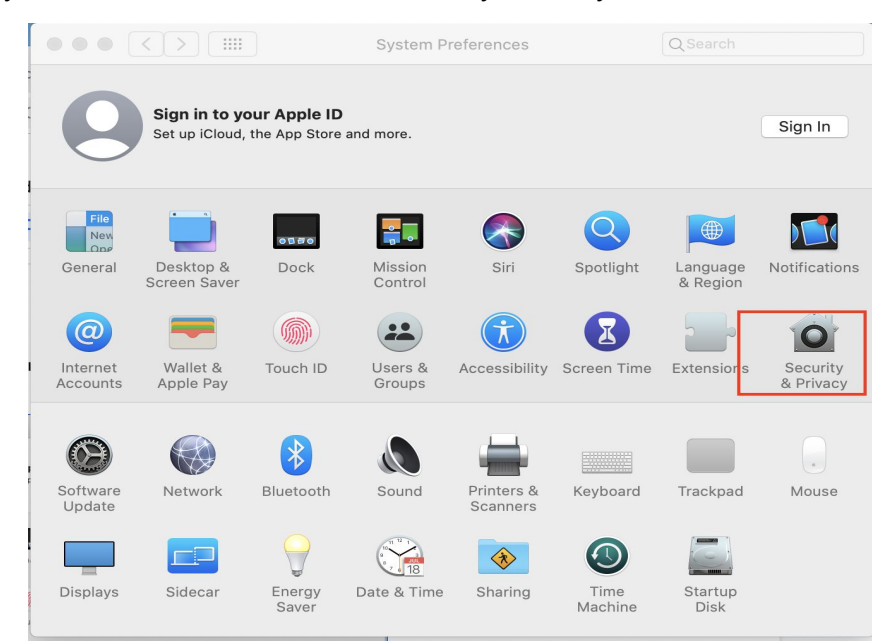

1) Go to the system Preference -> Click on Security&Privacy

2) Click the lock to make changes

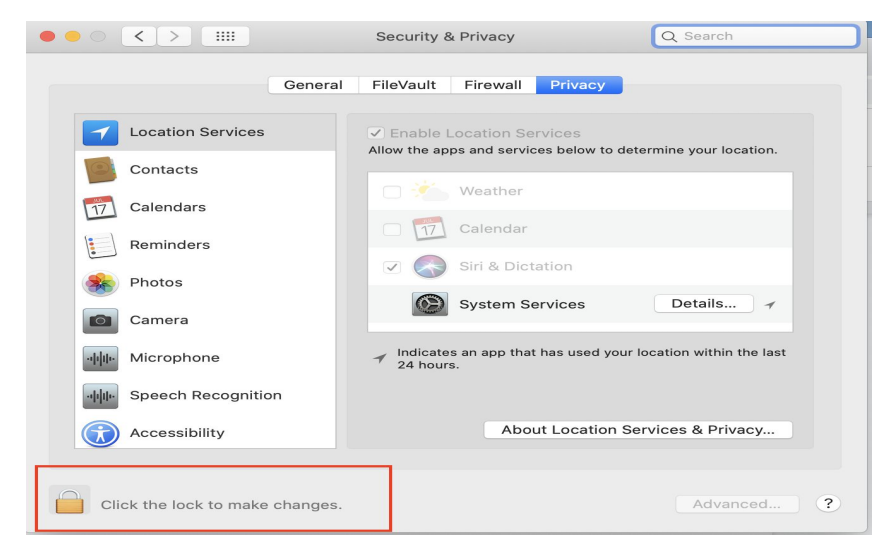

## 3) Enter the password

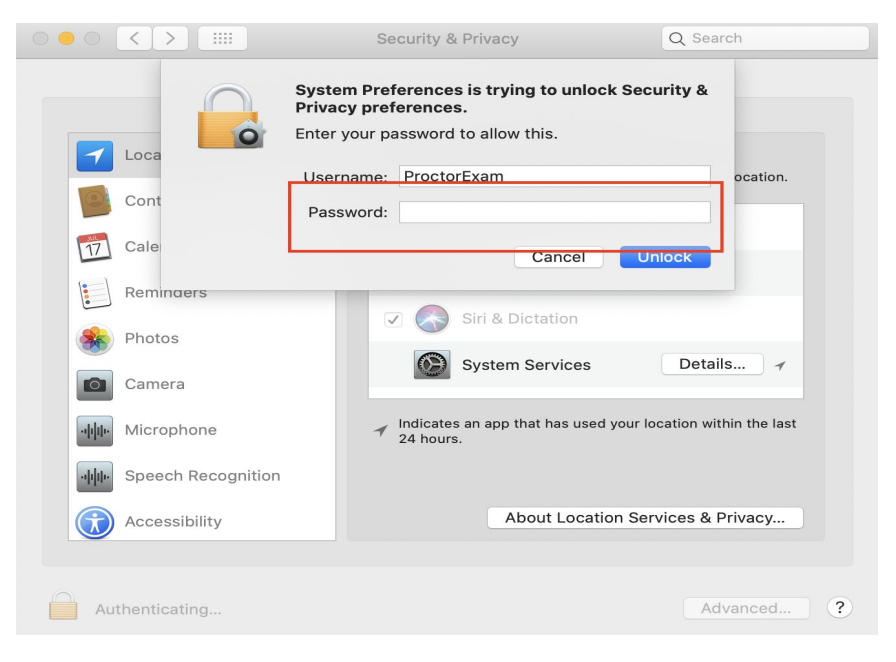

4) Select Screen Recording in the left field

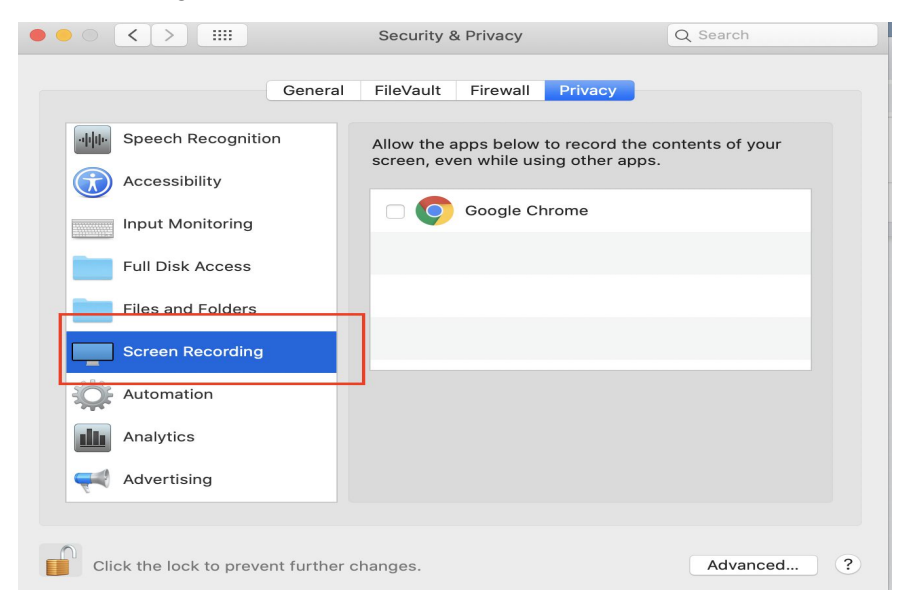

| ○●○ < > ⅲ                      | Security & Privacy                                                                                                    | Q Search                                                  |
|--------------------------------|----------------------------------------------------------------------------------------------------|-----------------------------------------------------------|
| Speech<br>Access               | "Google Chrome" will not be able to<br>the contents of your screen until it i<br>You can choose to quit "Google Chrome" no<br>on your own later.<br>Later | orecord<br>is quit.<br>ow, or do it<br>uit Now<br>of your |
| Input Monitoring               | Google Chrome                                                                                                    |                                                           |
| Files and Folders              |                                                                                                    |                                                           |
| Screen Recording               |                                                                                                    |                                                           |
| Analytics                      |                                                                                                    |                                                           |
| Click the lock to prevent furt | her changes.                                                                                                    | Advanced ?                                                |

5) Click on the checkbox "Google Chrome" -> Click on Quit Now

6) Go to the check requirements